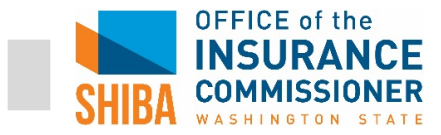

- 1. Go to <u>www.ssa.gov</u>
- 2. Click on "**MENU**" and then click on "**Extra Help with Medicare Prescription Drug Plan Costs**."

| Social Security               | ,                            | © searce = menu Slanguages ⊕ sign in/up |
|-------------------------------|------------------------------|-----------------------------------------|
| Home                          | Benefits                     |                                         |
| Online Services               | Retirement                   | Check Application or Appeal Status      |
| oninic services               | Disability                   | Extra Help with Medicare Prescription   |
| Social Security Number & Card | Medicare                     | Drug Plan Costs                         |
|                               | Survivors                    | Explore the Benefits You May Be Due     |
| Change Your Name              | Supplemental Security Income | Spouses                                 |
|                               | Retirement Estimator         | Children                                |
| Social Security Statement     | After Incarceration          | Children with Disabilities              |
| mu Social Security            | Appeal a Decision            | Ticket to Work                          |
|                               | Benefits Outside the U.S.    |                                         |

3. Click on the blue button "Apply for *Extra Help* with Medicare Prescription Drug Plan Costs."

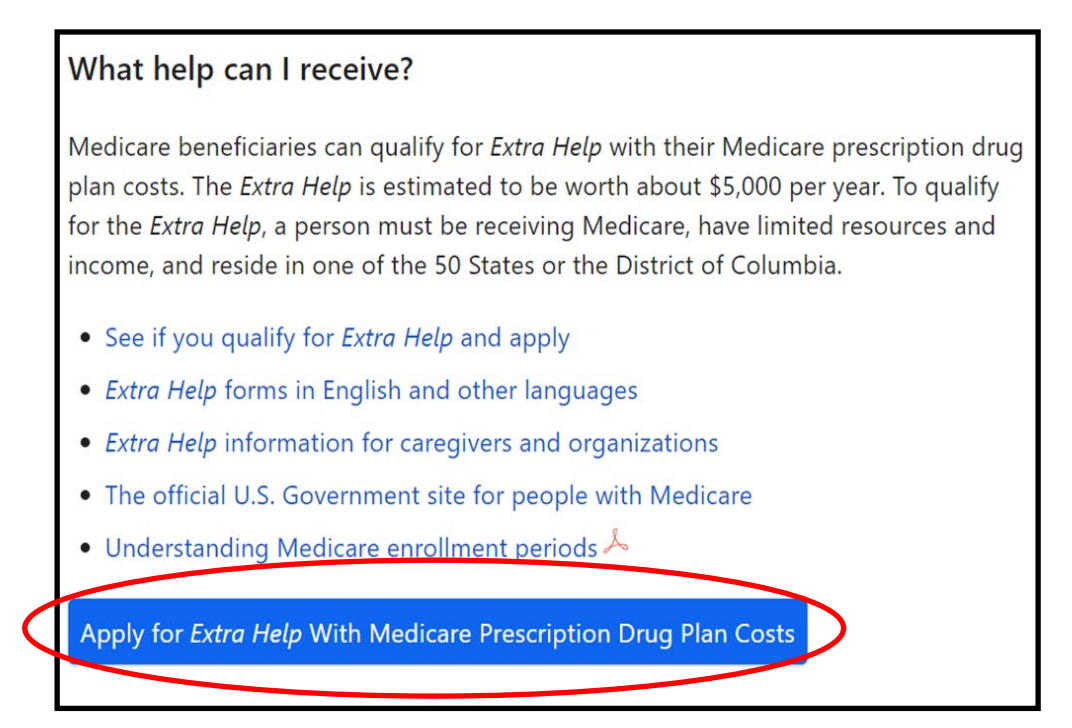

Contact: SHIBA | 800-562-6900 | shiba@oic.wa.gov

For training purposes only – do NOT share with consumers.

4. Scroll to bottom of page and click "Apply Now."

| How Can You Get The Extra Help?                                                                                                    |                                                                                                    |  |  |  |
|----------------------------------------------------------------------------------------------------|----------------------------------------------------------------------------------------------------|--|--|--|
| To get extra help with Medicare Prescription Drug plan costs, you <b>must complete and submit this application</b> .<br>We will review your application and send you a letter to let you know if you qualify for extra help.                                                                                                    |                                                                                                    |  |  |  |
| NOTE: To apply, you must live in one of the 50 States or the District of Columbia.                                                                                                    |                                                                                                    |  |  |  |
| If you need help completing this application, call Socia <b>0778</b> ).                                                                                                    | I Security toll-free at 1-800-772-1213 (TTY 1-800-325-                                                                                                    |  |  |  |
| You also may be able to get help from your State with other Medicare costs under the Medicare Savings<br>Programs. By completing this form, you will start your application process for a Medicare Savings Program. We<br>will send information to your State who will contact you to help you apply for a Medicare Savings Program<br>unless you tell us not to when you complete this application. |                                                                                                    |  |  |  |
| If you need information about Medicare Savings Progra<br>a plan, call <b>1-800-MEDICARE</b> (TTY <b>1-877-486-2048</b> ) of<br>information about how to contact your State Health Ins<br>SHIP offers help with your Medicare questions.                                                                                                    | ams, Medicare Prescription Drug plans or how to enroll in<br>or visit <u>www.medicare.gov</u> . You also can request<br>urance Counseling and Assistance Program (SHIP). The |  |  |  |
| What Do You Want To Do?<br>Apply Now<br>Return to an Existing Application                                                                                                    | Not Sure If You Should Use<br>This?<br>Find Out If You Qualify                                                                                                    |  |  |  |

### 5. Scroll to bottom of the page and click "Next."

#### What if you need to stop and come back later?

If you select Apply Now, you will get a Reentry Number after you fill in your name and address. If you choose to Save & Exit this application before it is complete, you may use your Reentry Number at any time to come back. You will also be able to change your answers later.

#### Can you edit your information?

When you have completed the application, you will get a full summary of the information you entered. You can make changes if necessary prior to submission. After you submit the application electronically, you will be able to print or save a receipt, and your submitted application.

#### How long can you work on each page?

For security reasons, there are time limits on each page. You will receive a warning after 25 minutes but you can extend your time on that page. After the third warning on a page, you must move to another page or your time will run out and all your work on that page will be lost.

If you have turned JavaScript off in your browser, you will not receive these warnings and, after 30 minutes on a page, you must go to another page or your application session will end, and your work on the last page will be lost.

If you are unsure about how to use this application, you can find more details on the following pages:

• How the Online Application Works

Next Previous

Contact: SHIBA | 800-562-6900 | shiba@oic.wa.gov

Page 2 of 8

For training purposes only – Do NOT share with consumers.

SHIBA JOB AID - UPDATED 5.21.21

- 6. Select "**No**" to question "*Are you assisting someone (other than your spouse)* with this application"?
- 7. Answer the questions as if the client were filling out the application and click "Next" when done.

| person.                                                                                                    | other person fill out this application, answer the following questions a                                                                                                    | as if you were th           |
|----------------------------------------------------------------------------------------------------|----------------------------------------------------------------------------------------------------|-----------------------------|
| Did you (or your s<br>More Info<br>No Yes                                                                                           | ouse, if married and living together) get an application in the m                                                                                                    | ail from us?                |
| In which State do                                                                                                    | ou (and your spouse, if married and living together) live? 2 Mo                                                                                                    | ore Info                    |
| What is your mar                                                                                                    | al status? 😢 More Info                                                                                                    |                             |
|                                                                                                    | ~                                                                                                    |                             |
|                                                                                                    | ned savings, investments and real estate worth more than \$29,                                                                                                    | 520 if you are<br>with your |
| Do you have com<br>married and living<br>spouse? 2 More                                                                             | with your spouse; or \$14,790 if you are not married or not living<br>lfo                                                                                                    |                             |
| Do you have com<br>married and living<br>spouse? <sup>(2)</sup> More<br>Include the things<br>home, vehicles, p<br>or back payments | with your spouse; or \$14,790 if you are not married or not living<br>ifo<br>u own by yourself, with your spouse or with someone else. Do NOT<br>rsonal possessions, life insurance, burial plots, irrevocable bur<br>rom Social Security or SSI. | count your<br>ial contracts |

8. Click "Apply Now."

| Go Ahead                                                                                                    |
|----------------------------------------------------------------------------------------------------|
| To complete the application, select Apply Now at the bottom of this page.                                                                                                    |
| We will ask about your income, your spouse's income, and the things that you and your spouse own. Documents that may help you prepare include:                                                                                                    |
| <ul> <li>Social Security card;</li> <li>bank account statements, including checking, savings, and certificates of deposit;</li> <li>Individual Retirement Accounts (IRAs), stocks, bonds, savings bonds, mutual funds, other investment statements;</li> <li>tax returns;</li> <li>payroll slips; and</li> <li>your most recent Social Security benefits award letters or statements for Railroad Retirement benefits, Veterans benefits, pensions and annuities.</li> </ul> |
| If you do not have these documents, provide us with your best estimate so that we can tell you whether you are likely to qualify for extra help with your prescription drug costs. This information is to help you complete the application. You will not have to submit the documents unless contacted by a Social Security representative.                                                                                                    |
| Apply Now Previous                                                                                                    |

Contact: SHIBA | 800-562-6900 | shiba@oic.wa.gov

Page 3 of 8

For training purposes only – Do NOT share with consumers.

SHIBA JOB AID — UPDATED 5.21.21

9. Fill out the **client's personal information** and click "Next."

| Social Security<br>The Official Website of the U.S. Social Security Administration                                                                                                    |  |  |  |
|----------------------------------------------------------------------------------------------------|--|--|--|
| Extra Help With Medicare Prescription Drug Plan Costs                                                                                                    |  |  |  |
| Complete Application 2 Review 3 Submit 4 Print Receipt                                                                                                    |  |  |  |
| About You And Your Spouse                                                                                                    |  |  |  |
| We need some basic information about how to contact you and your spouse in case we have any questions about this application. Once you complete all the information on this page, we will provide you with a reentry number and you will be able to exit the application and return to complete it later. |  |  |  |
| About You                                                                                                    |  |  |  |
| Your Name:  More Info Enter your name as it appears on your most recent Social Security card.                                                                                                    |  |  |  |

10. Write down, print out or take a screen shot of the "Re-entry Number."

| Social Security<br>The Official Website of the U.S. Social Security Administration                                                                                                    |                                                                                                    |
|----------------------------------------------------------------------------------------------------|----------------------------------------------------------------------------------------------------|
| Extra Help With Medicare Prescription Drug Plan Costs                                                                                                    |                                                                                                    |
| Complete Application     Z Review     Submit     Print Receipt                                                                                                    |                                                                                                    |
| Print The Re-entry Number<br>Before going any further, we are giving you a Reentry Number. If you get disconnected, or if you decide<br>to continue the application later, you will need this number. It will let you come back to the application<br>and continue where you left off without losing any information you already entered.<br>Applicant's Social Security Number: ***-**-9553<br>Re-entry Number: 89323187 | If you need help completing this<br>application, call Social Security<br>toll-free at:<br><b>1-800-772-1213</b> or<br>TTY <b>1-800-325-0778</b> ,<br>Monday-Friday 7am-7pm<br><b>2</b> Need Help? |
| Print or save this page so you will have a copy of your Reentry Number.                                                                                                    |                                                                                                    |
| Reentry Instructions                                                                                                    |                                                                                                    |
| To Come Back To This Application:<br>1. Go to this website: http://www.socialsecurity.gov/i1020; and<br>2. Type in the Social Security and Reentry Numbers shown above.                                                                                                    |                                                                                                    |

Contact: SHIBA | 800-562-6900 | shiba@oic.wa.gov

Page 4 of 8

For training purposes only – Do NOT share with consumers.

11. Enter the **client's answer** to this question and click "Next."

**Note**: Enter "**0**" for a married couple if no one else lives in their home.

| Social Security<br>The Official Website of the U.S. Social Security Administration                                                                                                    |                                                                                                    |
|----------------------------------------------------------------------------------------------------|----------------------------------------------------------------------------------------------------|
| Extra Help With Medicare Prescription Drug Plan Costs                                                                                                    |                                                                                                    |
| Complete Application 2 Review 3 Submit 4 Print Receipt                                                                                                    |                                                                                                    |
| About Your And Your Spouse's Living Situation<br>For this question, a relative is someone related to you by blood, adoption, or marriage (but not<br>including your spouse). How many relatives live with you and depend on you or your spouse for<br><u>at least one-half</u> of their financial support? <i>Please do not include yourself or your spouse in the</i><br><i>number you enter.</i> If your household consists only of you and your spouse, enter "0". @ More<br>Info | If you need help completing this<br>application, call Social Security<br>toll-free at:<br><b>1-800-772-1213</b> or<br>TTY <b>1-800-325-0778</b> ,<br>Monday-Friday 7am-7pm<br><b>?</b> Need Help? |
| Next Previous Save & Exit                                                                                                    |                                                                                                    |

12. Enter the client's answers to the following questions and click "Next."

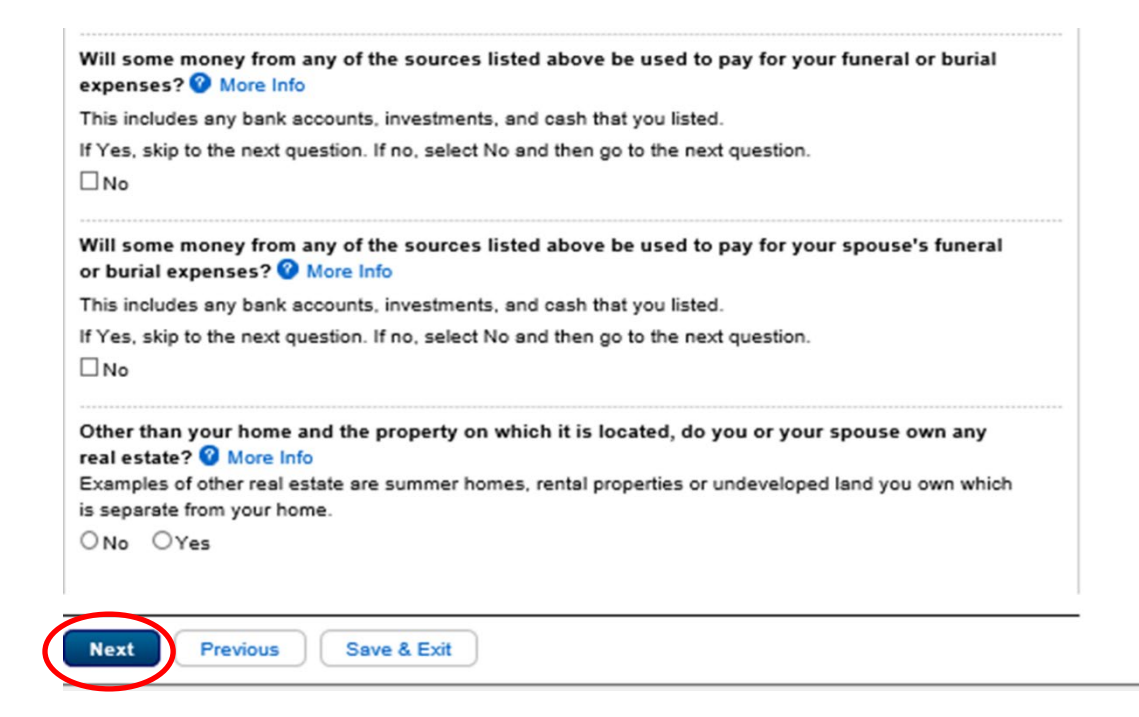

Contact: SHIBA | 800-562-6900 | shiba@oic.wa.gov

Page 5 of 8

For training purposes only – Do NOT share with consumers.

SHIBA JOB AID - UPDATED 5.21.21

13. Enter the client's answers to the following questions and click "Next."

| Complete Application 2 Review 3 Submit 4 Print Receipt                                                                                                    |
|----------------------------------------------------------------------------------------------------|
| Income Other Than Wages And Earnings<br>If you or your spouse receive income from any of the sources listed below, please enter the total<br>amount you receive each month. If the amount changes from month to month or you do not receive it<br>every month, enter the average monthly income for the past year for each type in the appropriate fields. |
| Do NOT list wages and self-employment, interest income, public assistance, medical reimbursements or<br>foster care payments here. If you do not receive income from a source listed below, select <b>No</b> for that<br>source.                                                                                                    |
| If you need help adding your pensions or annuities, select Add Pensions Or Annuities. If you need help<br>adding your other income, select Add Other Income. The total dollar amount calculated will appear in the<br>dollar amount field on this page when Add And Use Total is selected on the page calculating the totals.                              |
| Do you receive Social Security benefits? ? More Info                                                                                                    |
| Does your spouse receive Social Security benefits? 2 More Info                                                                                                    |

14. **Review the client's information** to ensure it's entered accurately and click "**Next**."

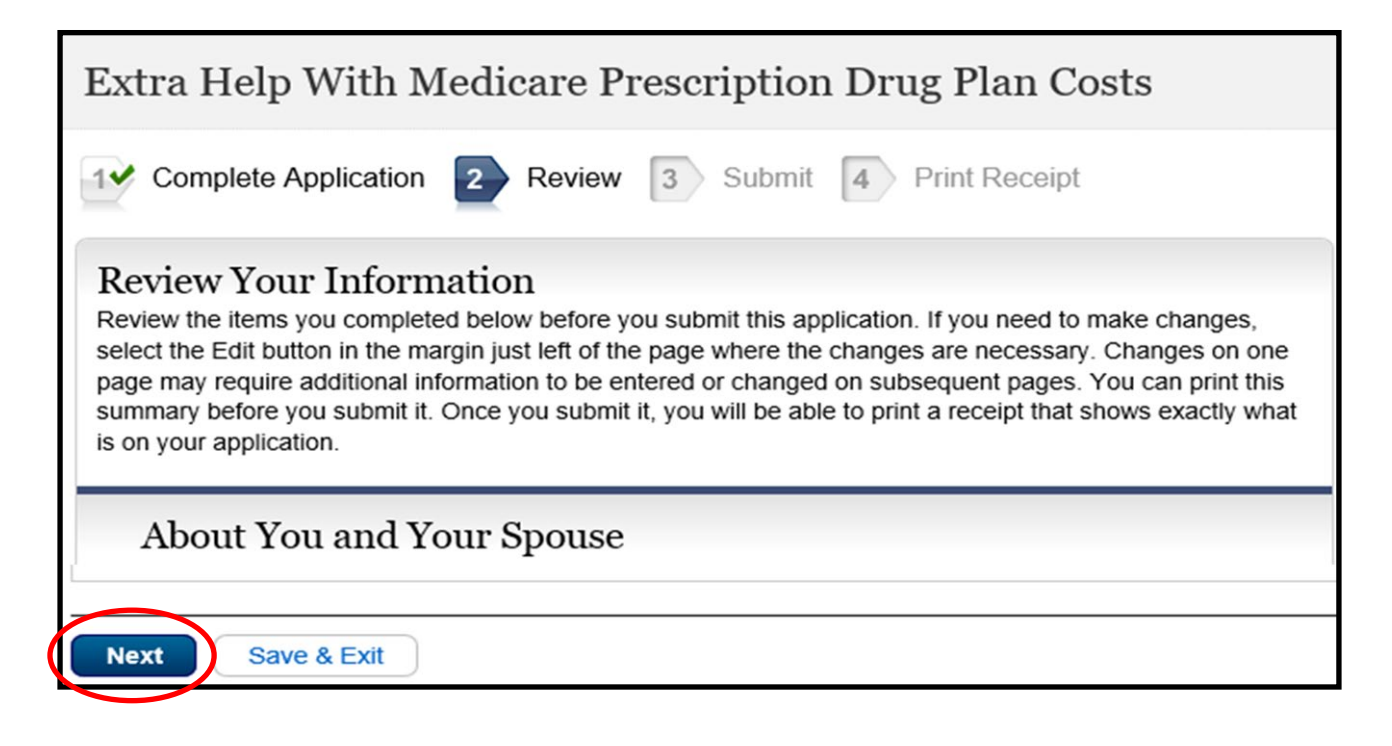

Contact: SHIBA | 800-562-6900 | shiba@oic.wa.gov

Page 6 of 8

For training purposes only – Do NOT share with consumers.

SHIBA JOB AID - UPDATED 5.21.21

15. <u>With the **client's consent**</u>, click the "*I*, <u>client's name</u>" for the terms of agreement and click "**Submit**."

| lerms o                                             | of Agreement                                                                                                    |
|-----------------------------------------------------|----------------------------------------------------------------------------------------------------|
| l,<br>and disclose<br>applicable pr<br>account bala | , understand that by signing this application, I am authorizing Social Security to obtain<br>information related to my income, resources, and assets, foreign and domestic, consistent with<br>ivacy laws. This information may include, but is not limited to, information about my wages,<br>nces, investments, benefits, and pensions. |
| <b>₽ ~1</b> ,                                       | agree with the terms of agreement above.                                                                                                    |
|                                                     | y Provinus Sava & Evit                                                                                                    |

- 16. Print a copy of application confirmation page for the client or take a screenshot and email the confirmation to the client.
- 17. The client will receive a letter from **Social Security** telling them if they were accepted or rejected from the Extra Help Program.

| Social Security<br>The Official Website of the U.S. Social Security Administration                                                                                                    |                                                                                                    |
|----------------------------------------------------------------------------------------------------|----------------------------------------------------------------------------------------------------|
| Extra Help With Medicare Prescription Drug Plan Costs                                                                                                    |                                                                                                    |
| Complete Application 22 Review 33 Submit 4 Print Receipt                                                                                                    |                                                                                                    |
| The Application For Extra Help With Medicare Prescription Drug Plan Costs was received by Social Security on January 4, 2019, 7:25:52 PM. We highly recommend that you print or save a copy of the receipt for your records. For instructions on how to save or view the saved file, please refer to the Save/View Guide. View & Print Your Receipt | If you need help completing this<br>application, call Social Security<br>toll-free at:<br>1-800-772-1213 or<br>TTY 1-800-325-0778,<br>Monday-Friday 7am-7pm |
| Successful Submission                                                                                                    |                                                                                                    |

Contact: SHIBA | 800-562-6900 | shiba@oic.wa.gov

For training purposes only – Do NOT share with consumers.

18. In **STARS** or on a BC (Beneficiary Contact) form, check "**Yes**" for **MIPPA** (first question on the BC).

| HOME        | TRACKING INBOX         | SEARCH  | REPORTING | CONFIGURATION |  |
|-------------|------------------------|---------|-----------|---------------|--|
| Tracking In | nbox » New Beneficiary | Contact |           |               |  |
| MIPPA       |                        |         |           | ○ Yes ○ No *  |  |
| Send to     | SMP                    |         |           | 🔾 Yes 🖲 No    |  |

19. Scroll down to "**Topics Discussed**" and under "**Part D Low Income Subsidy**," check "**Application Submission**."

| Part D Low Income Subsidy (LIS/Extra Help) | Application Assistance                                            |   |
|--------------------------------------------|-------------------------------------------------------------------|---|
|                                            | Application Submission     Benefit Explanation     Claims/Pilling |   |
|                                            | Eligibility/Screening                                             | • |

If you help a client submit an Extra Help/LIS application, please ask your Volunteer Coordinator for your agency's protocol on tracking Extra Help/LIS application data:

Sponsor:

Volunteer Coordinator:

*Protocol for tracking Extra Help/LIS applications:* 

Contact: SHIBA | 800-562-6900 | shiba@oic.wa.gov

Page 8 of 8

For training purposes only – Do NOT share with consumers.

SHIBA JOB AID — UPDATED 5.21.21